# using Linux under Windows

## introduction

Windows has had a native Linux capability for the last few years which has proven to be stable and quite capable.

"Windows Services for Linux" (WSL) can run Linux most distributions without problems in most of the ways we might want to use it as Linux users and provides a useful adjunct to those saddled with needing to use a Windows laptop for whatever reason.

### why?

There are a number of reasons, but many of these simply come down to convenience.

For most uses it can't replace a full Linux desktop but for cases where you just want to use a Unix-based workflow for certain things such as text processing as this comes more naturally, then being able to work on the same files from within Windows and Linux without having to transfer them back and forth can be quite appealing.

It is also very useful as a development environment for devops work as it's local and can be created and destroyed relatively easily, mostly without need for Windows Administrator privileges after the initial setup and required Windows features are enabled.

### version differences

WSL version 1 is more like a "reverse Wine" in the sense that it's an environment that provides a system call ABI interface to a Linux binary and translates these to the equivalent calls on Windows to provide similar functionality, but this approach tends to only be able to extend so far.

WSL version 2 is a para-virtualisation environment that operates at the kernel level to provide low-level functionality into the Windows environment and is apparently based on Microsoft's work with Xen in their Azure cloud infrastructure. This allows WSL2 VMs to host X11 clients and present these on the Windows desktop alongside other native applications. WSL2 is reported to support being able to read and write native Linux filesystems directly on devices (although I've not tried this)

## installing WSL

Microsoft do have a number of web pages on WSL and the install process however this page assumes some settings about your desired installation which may not be wanted

I'll be going through a manual process and describing things as we go, mostly following the manual install process

## installing WSL manually

### enable virtual machine features

• open powershell as Administrator:

| Recycle Bin           |                                                                        |                       |
|-----------------------|------------------------------------------------------------------------|-----------------------|
| Microsoft<br>Edge     |                                                                        |                       |
|                       |                                                                        |                       |
|                       |                                                                        |                       |
|                       |                                                                        |                       |
|                       |                                                                        |                       |
|                       | Tasks Run as Administrator Run ISE as Administrator                    |                       |
|                       | <ul> <li>Windows PowerShell ISE</li> <li>Windows PowerShell</li> </ul> |                       |
|                       | C Unpin from taskbar                                                   | S. 4- 50 43) 2:19 PM  |
| > Type here to search |                                                                        | ^ 면 № 분 卿 1/12/2025 ↓ |

#### · enable virtual machine features and reboot the host

dism.exe /online /enable-feature /featurename:Microsoft-Windows-Subsystem-Linux /all /norestart
dism.exe /online /enable-feature /featurename:VirtualMachinePlatform /all /norestart
wsl.exe --install --inbox --no-distribution
shutdown /r /t 10

#### for example:

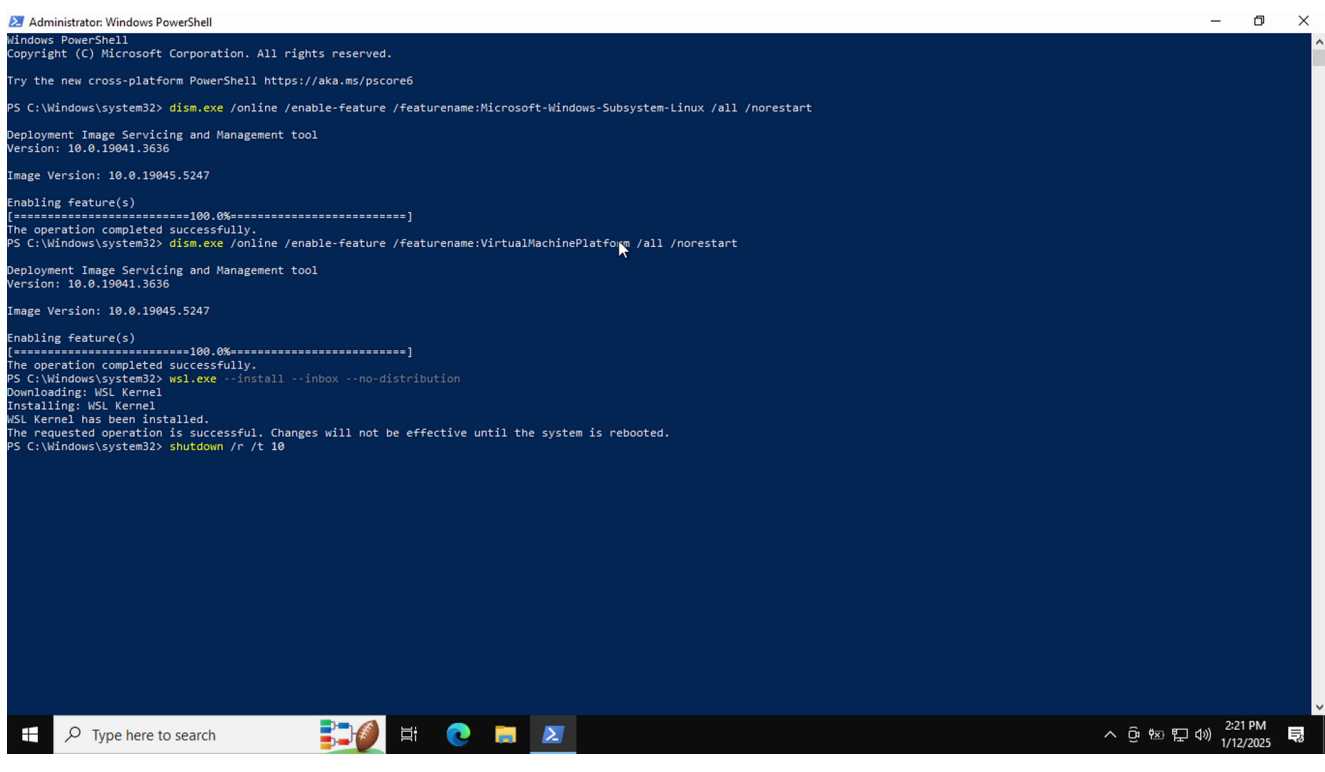

your Windows host will perform a reconfigure reboot

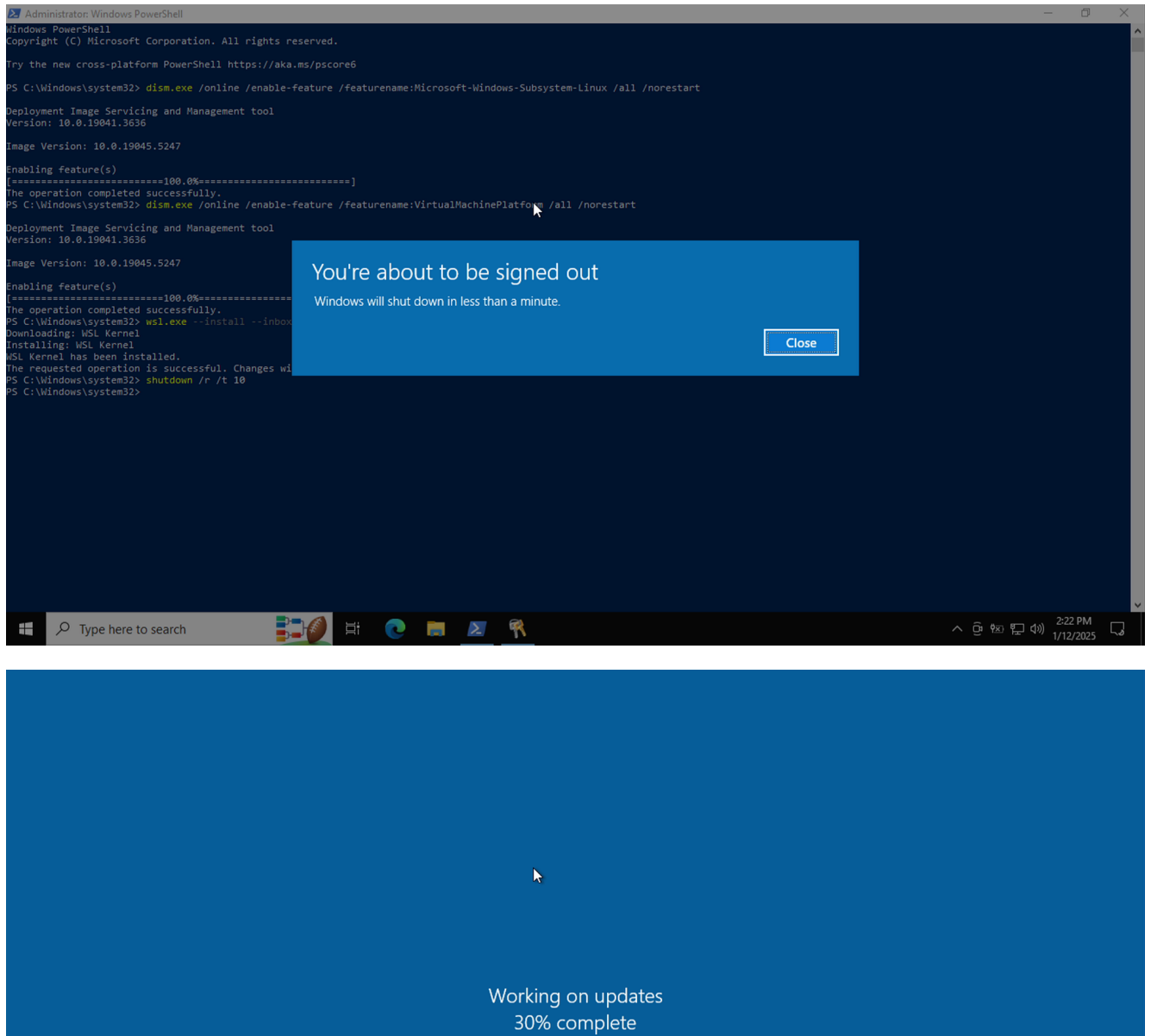

Don't turn off your computer

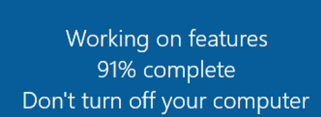

## configure WSL

start Powershell as Administrator

| Recycle Bin             |                            |                                        |
|-------------------------|----------------------------|----------------------------------------|
| Microsoft<br>Edge       |                            |                                        |
|                         |                            |                                        |
|                         |                            |                                        |
|                         |                            |                                        |
|                         |                            |                                        |
|                         |                            |                                        |
|                         |                            |                                        |
|                         |                            |                                        |
|                         |                            |                                        |
|                         |                            |                                        |
|                         | Tasks Run as Administrator |                                        |
|                         | 🗵 Run as Administrator     |                                        |
|                         | Run ISE as Administrator   |                                        |
|                         | 🛃 Windows PowerShell ISE   |                                        |
|                         | Windows PowerShell         |                                        |
|                         | 🔏 Unpin from taskbar       |                                        |
| 🛨 🔎 Type here to search | Q 📄 🗵                      | へ Ge 惣 EL (か) 2:25 PM し<br>1/12/2025 し |

· set default version of WSL, update it and then exit the PowerShell session

| wsl.exe | set-default-version | 2 |
|---------|---------------------|---|
| wsl.exe | update              |   |
| exit    |                     |   |

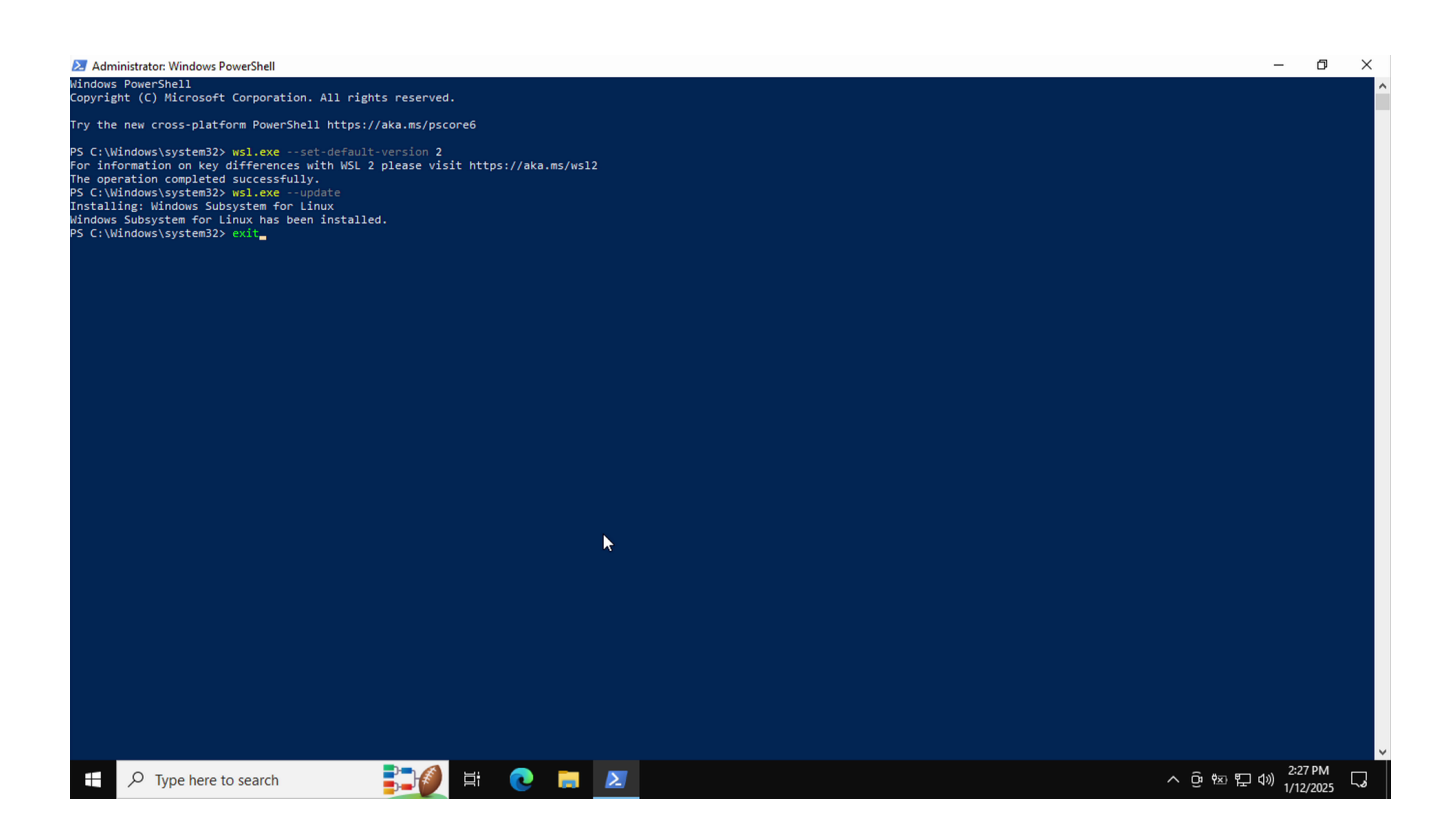

### install image

start Powershell as a non-privileged user

| Recycle Bin             |                            |                                              |
|-------------------------|----------------------------|----------------------------------------------|
| Microsoft<br>Edge       |                            |                                              |
|                         |                            |                                              |
|                         |                            |                                              |
|                         |                            |                                              |
|                         |                            |                                              |
|                         |                            |                                              |
|                         |                            |                                              |
|                         |                            |                                              |
|                         |                            |                                              |
|                         |                            |                                              |
|                         | 🛛 Run as Administrator     |                                              |
|                         | 🛃 Run ISE as Administrator |                                              |
|                         | Windows PowerShell ISE     |                                              |
|                         | Mindows PowerShell         |                                              |
|                         | S Unpin from taskbar       |                                              |
| 🛨 🔎 Type here to search | 0 🛤 🗵                      | へ ፁ 密 史 如 <sup>2:27 PM</sup><br>1/12/2025 し。 |

· list the OS images available online, install Ubuntu, then exit the PowerShell session:

wsl.exe --list --online wsl.exe --install --no-launch --distribution ubuntu-22.04 exit

for example:

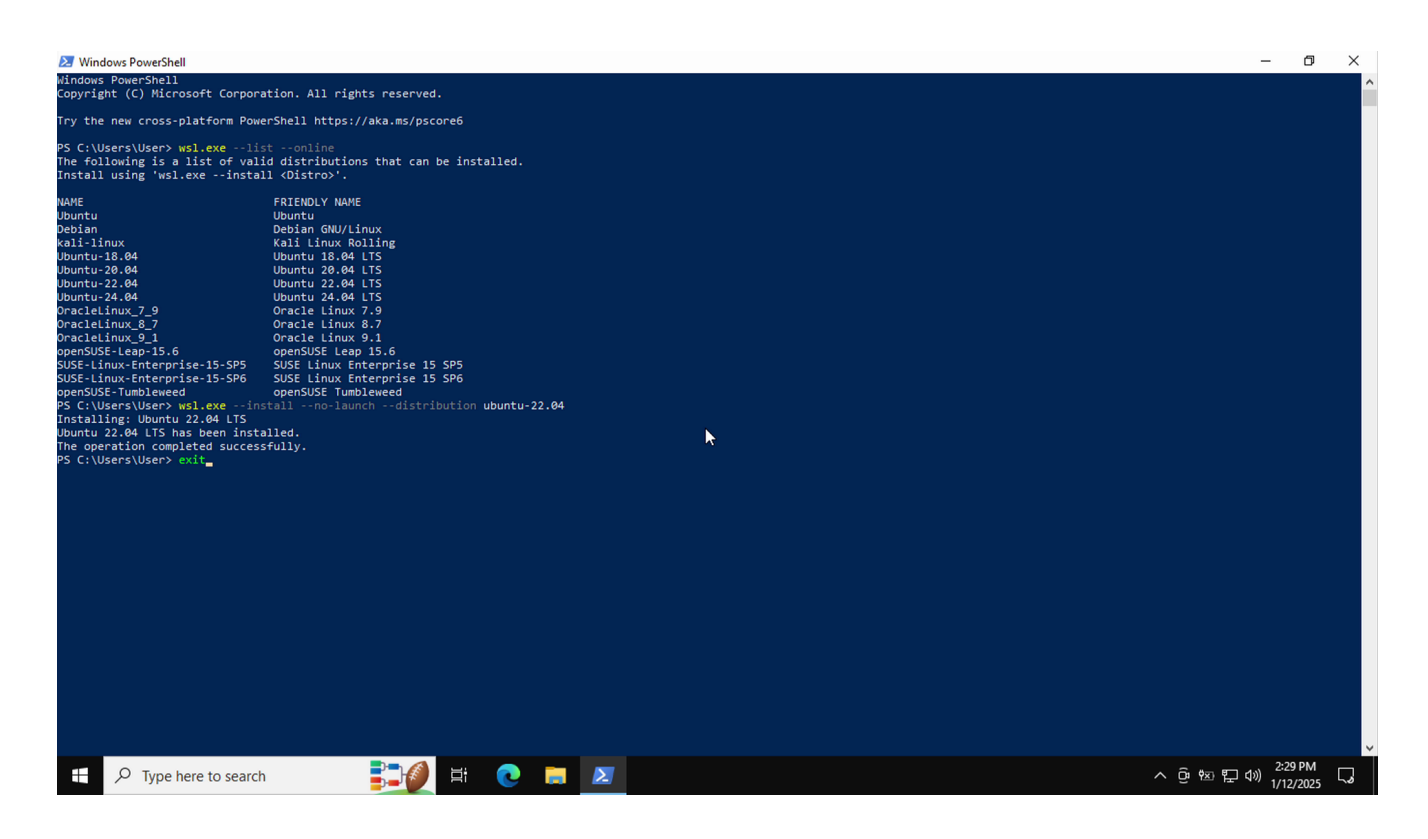

### image configuration

• from the main menu, locate the new Ubuntu "app" (taskbar pinning is a convenience)

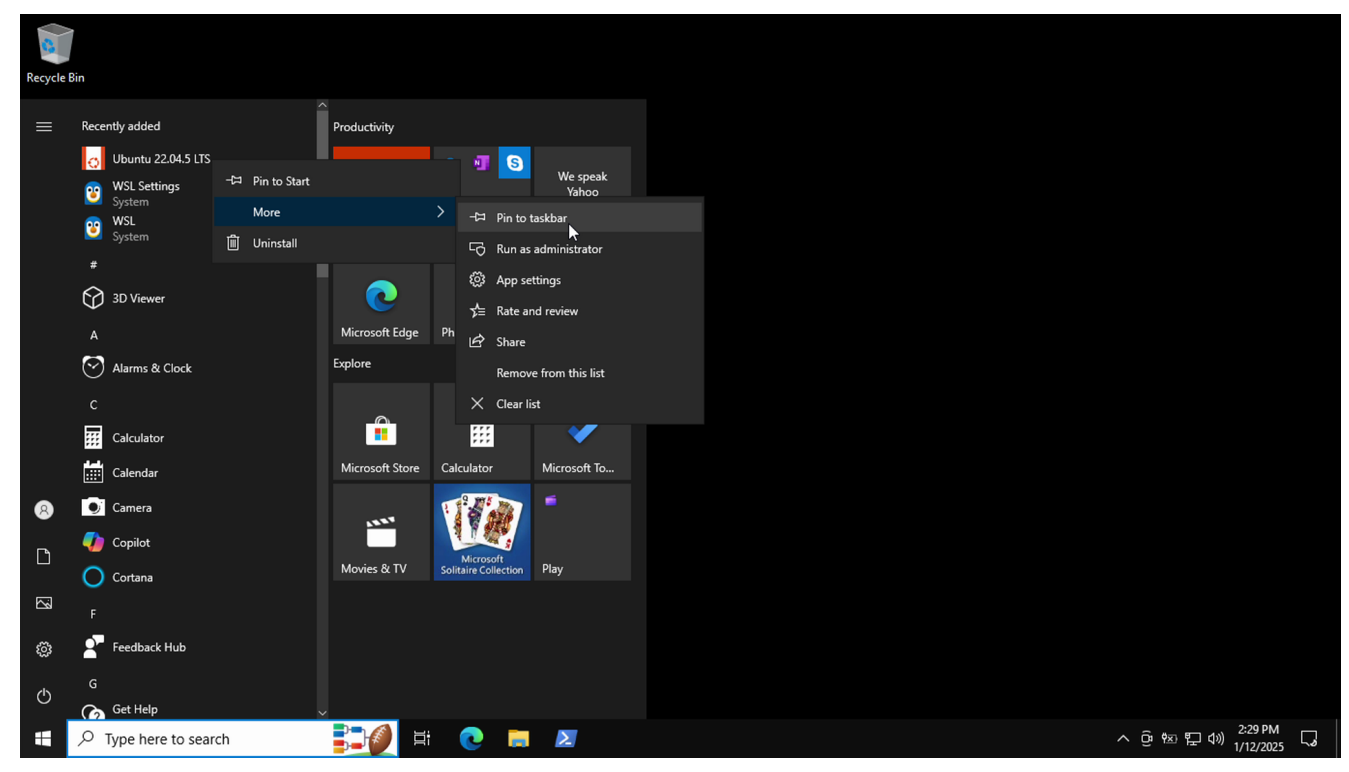

- start the app, which will then do the initial OS build:
  - use a proper non-privileged username (don't use root)
  - use a unique password
- for example:

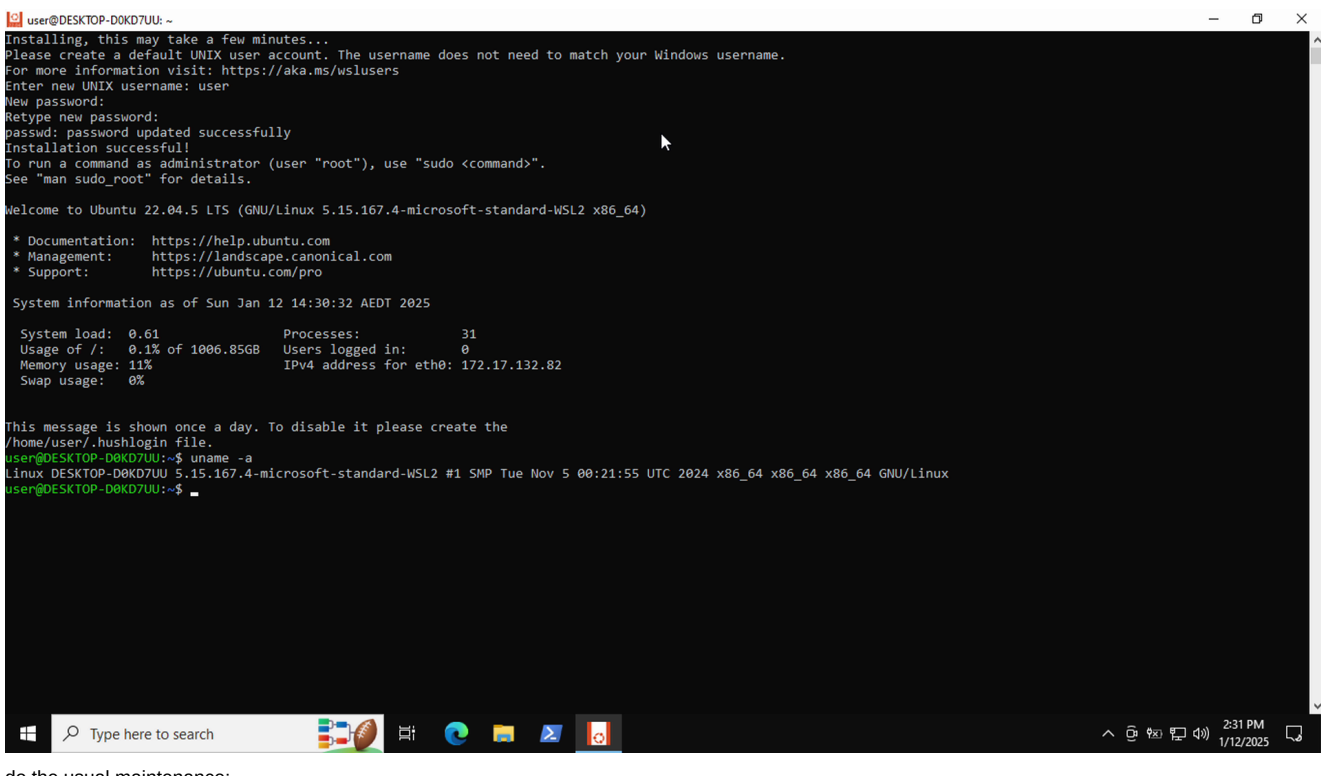

do the usual maintenance:

sudo -i apt-get update && apt-get upgrade -y

for example:

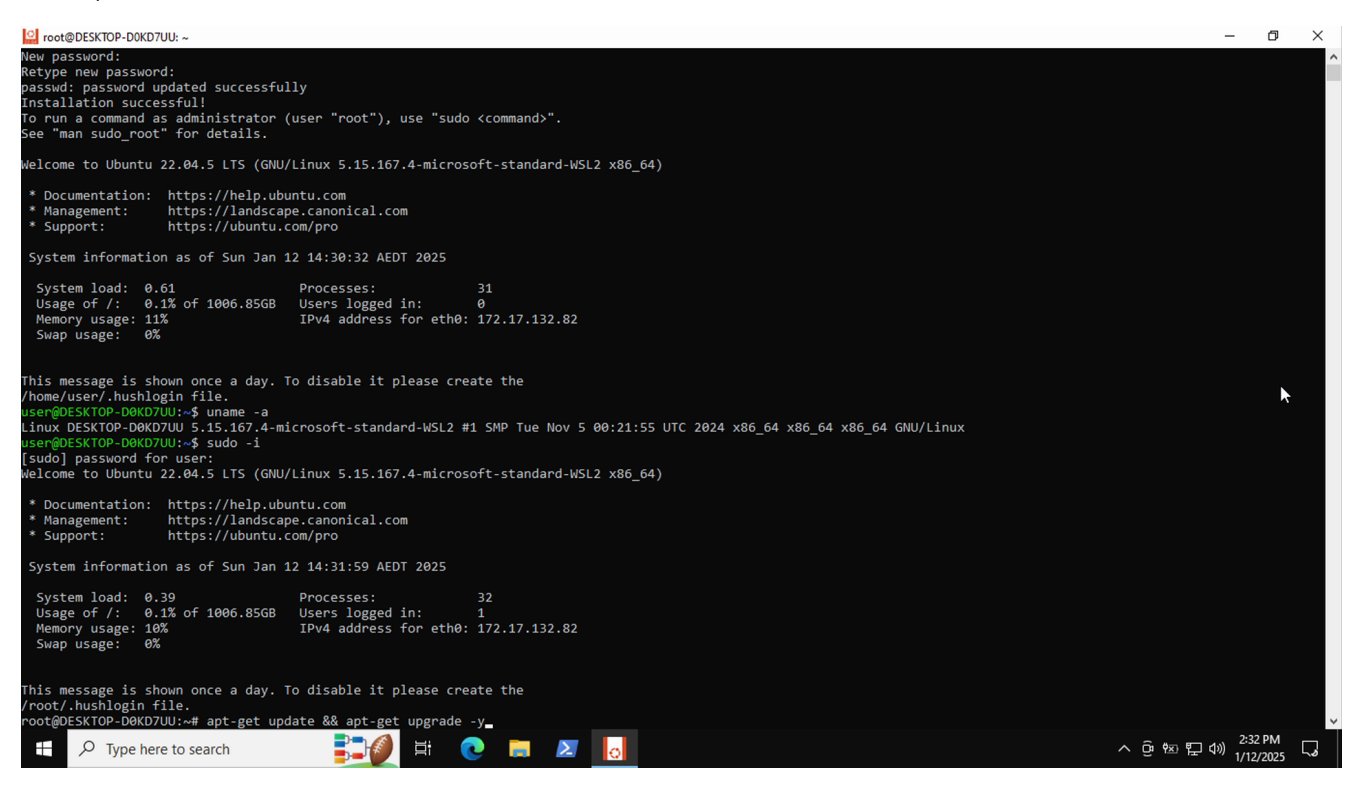

| 🖸 user@DESKTOP-D0KD7UU: ~ 🗕 🗕                                                                                                    | Ø      | ×  | : |
|----------------------------------------------------------------------------------------------------|--------|----|---|
| □-Setting up bind9-libs:amd64 (1:9.18.30-0uburtu0.22.04.1)Setting up libgbm1:amd64 (23.2.1-1uburtu3.1-22.04.3)Setting up libgb12.0-0:amd64 (2.7.2.4-0uburtu2.4)Setting up libgb12.0-0:amd64 (2.7.2.4-0uburtu3.1)Setting up libcur13-gnut15:amd64 (1.7.5-2uburtu3)Setting up libcur13-gnut15:amd64 (1.2.5-2uburtu3)Setting up libcur13-gnut15:amd64 (1.2.5-2uburtu3)Setting up gif1.2-packagekit_glib-1.0 (1.2.5-2uburtu3)Setting up yim-common (2:8.2.3995-1uburtu2.21)Setting up yim-common (2:8.2.3995-1uburtu2.21)Setting up yim-common (2:8.2.3995-1uburtu3.2.1)Setting up yim-common (2:8.2.3995-1uburtu3.1-22.04.7)Setting up yim-common (2:8.2.3995-1uburtu3.1-22.04.3)Setting up yimon3-urlib3 (1.26.5-1-expluburtu0.2)Setting up yithon3-urlib3 (1.26.5-1-expluburtu0.2)Setting up libcurl3-indut04 (2.3.1.1uburtu1.20)Setting up libcurl3-indut04 (2.3.1.1uburtu1.20)Setting up libcurl3-indut04 (2.3.1.1uburtu3.1-22.04.3)Setting up libcurl3-indut04 (2.3.1.1uburtu3.1-22.04.3)Setting up libcurl3-indut04 (2.3.1.1uburtu3.1-22.04.3)Setting up libcurl3-indut04 (2.3.1.1uburtu3.1-22.04.3)Setting up libcurl3-indut04 (2.3.1.1uburtu3.1-22.04.3)Setting up libgl15-exa-dri:amd64 (2.3.1.1uburtu3.1-22.04.3)Setting up libgl15-exa-dri:amd64 (2.3.1.1uburtu3.1-22.04.3)Setting up libgl15-exa-dri:amd64 (2.3.1.1uburtu3.1-22.04.3)Setting up libgl15-exa-dri:amd64 (2.3.1.1uburtu3.1-22.04.3)Setting up libgl15-exa-dri:amd64 (2.3.1.1uburtu3.1-22.04.3) |        | ×  | ^ |
| Setting up libegl-mesa0:and64 (23.2.1-1ubuntu3.1-22.04.3)<br>Setting up packagekt (1.2.5-2ubuntu3)<br>Setting up packagekt:-tools (1.2.5-2ubuntu3)<br>Setting up libython3.10:and64 (3.10.12-1-22.04.7)<br>Setting up libython3.10:and64 (23.2.1-1ubuntu3.1-22.04.3)<br>Setting up yithol3.10 (3.10.12-1-22.04.7)<br>Setting up python3.10 (3.10.12-1-22.04.7)<br>Setting up python3.10 (3.10.12-1-22.04.7)<br>Processing triggers for rsyslog (8.2112.0-2ubuntu3.2)<br>Processing triggers for msall-1.0(2.18-2ubuntu3.2)<br>Processing triggers for msall-1.0(6.8-4bulld1)<br>Processing triggers for hicolor-ion-theme (0.17-2)<br>root&DEDKTOP-D0KD7UU:-\$ exit                                                                                                    | 33 PM  |    | ~ |
| - 冊 🔎 Type here to search 🛛 📴 🦉 📴 🔽 🚺                                                                                                    | 2/2025 | ς, |   |

### X11 support

install the x11-apps package and dependencies

```
sudo -i
apt-get install x11-apps
```

• for example:

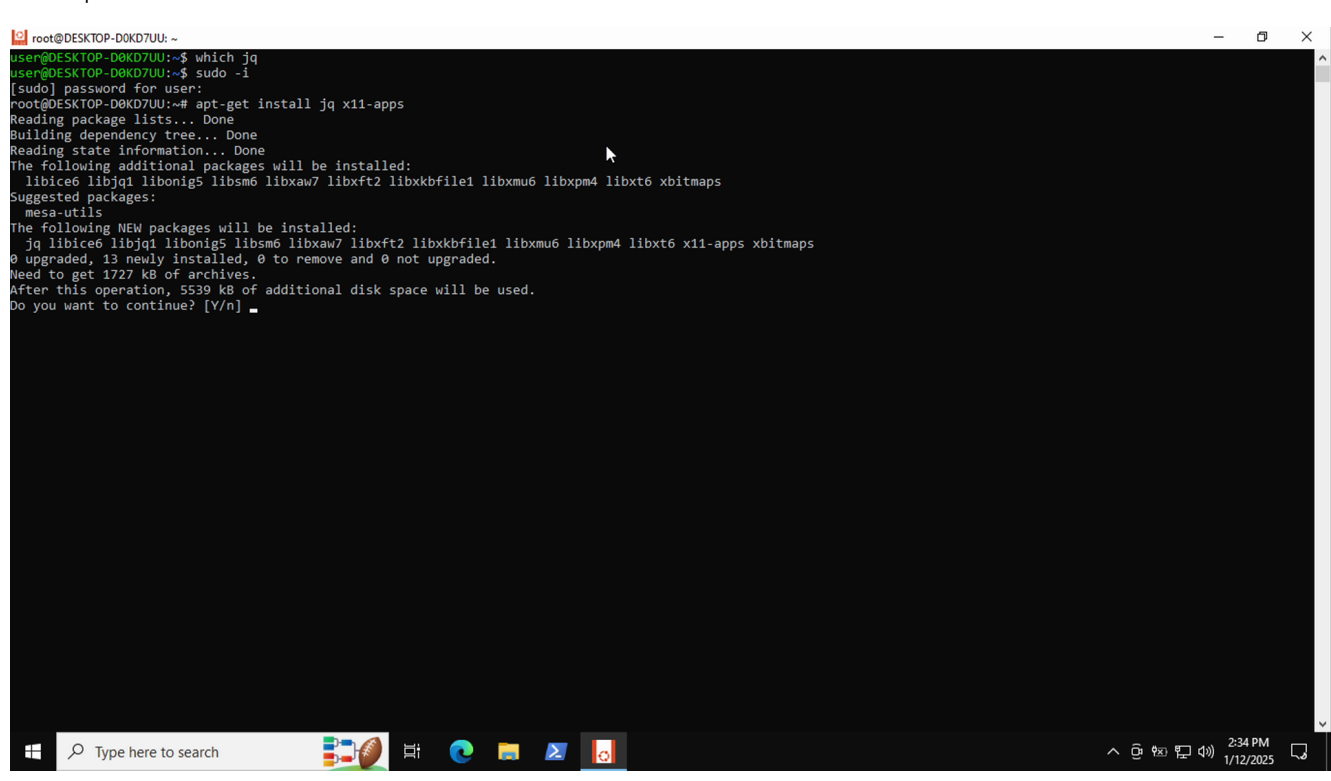

confirm that xclock is functional

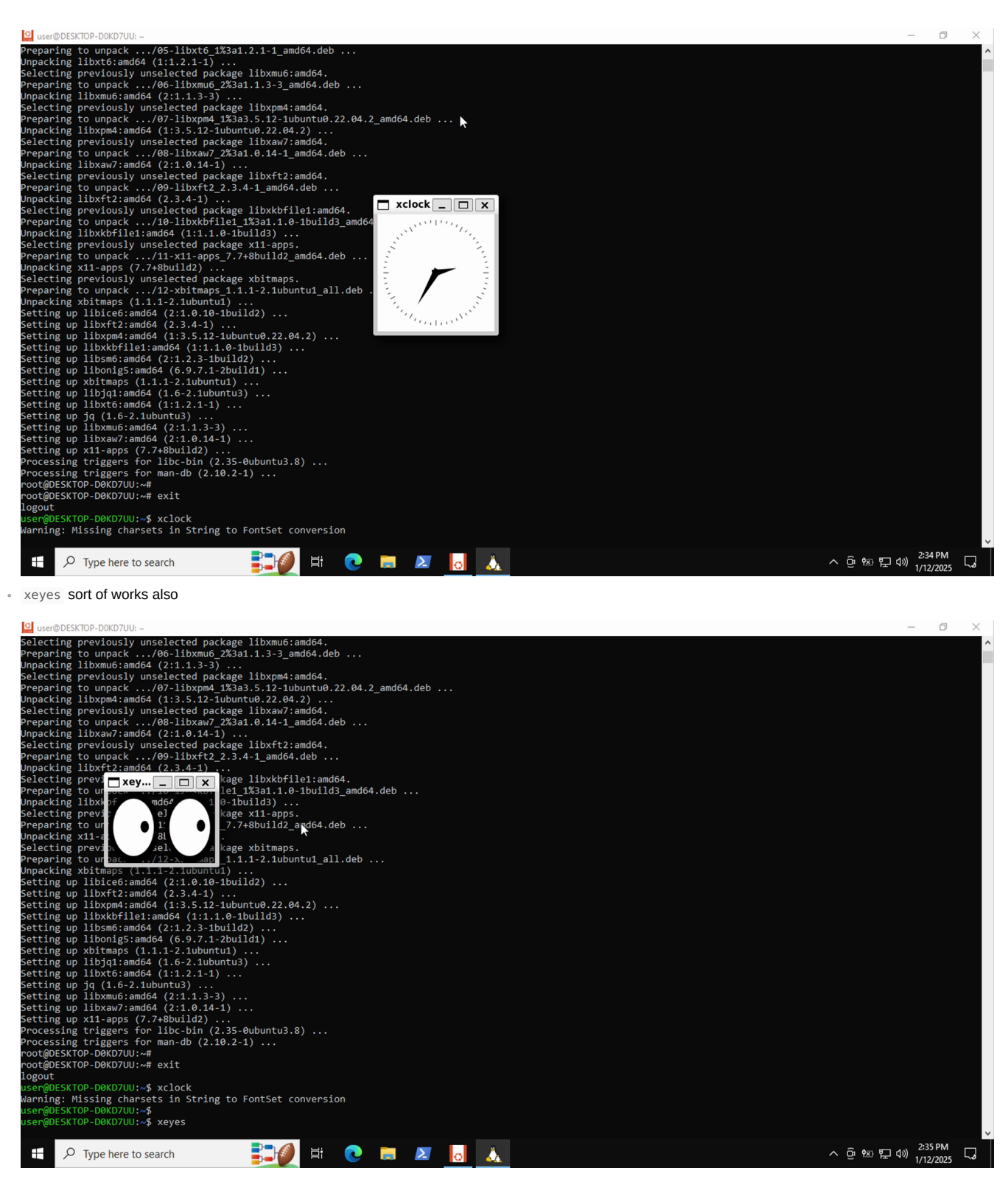

xdaliclock also sort of works also

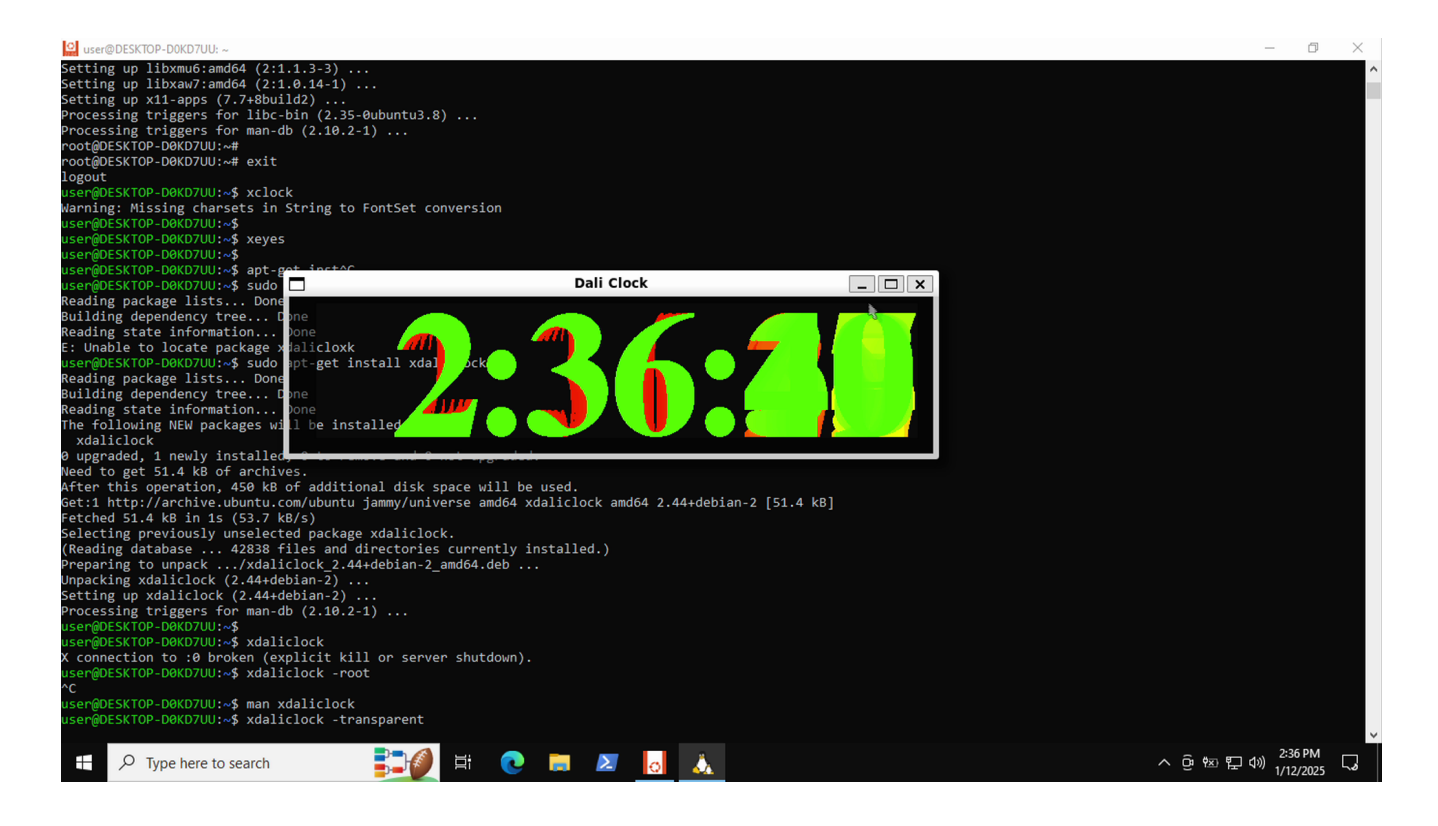

#### caveats

There is no apparent support for some things

- root window, so no changing background parameters
- · limited shape support, xdaliclock does work, but I'd not rely on it
- transparency support seems to be non-existent
- $\,\cdot\,$  client snooping the mouse pointer outside of their own window (as per  $\,$  xeyes )

### interoperability

#### file sharing

Windows file system is available from within WSL as /mnt/c

| 🔍 use          | r@DESKT0        | OP-DOKD | 7UU: /n | nnt/c/Users/ | /User/D | eskto | ор      |                                                                                              |         | -                     | ٥                 | ×      |
|----------------|-----------------|---------|---------|--------------|---------|-------|---------|----------------------------------------------------------------------------------------------|---------|-----------------------|-------------------|--------|
| user@<br>total | DESKTOF<br>3216 | P-DØKD  | 700:/   | mnt/c/Us     | ers/l   | Jser  | \$ ls - | al                                                                                           |         |                       |                   | ^      |
| drwxr          | wxrwx 1         | l user  | user    | 512          | Jan     | 12    | 13:44   |                                                                                              |         |                       |                   |        |
| dr-xr          | -xr-x 1         | l user  | user    | 512          | Jan     | 12    | 13:59   |                                                                                              |         |                       |                   |        |
| drwxr          | wxrwx 1         | l user  | user    | 512          | Jan     | 12    | 13:42   | '30 Objects'                                                                                 |         |                       |                   |        |
| drwxr          | wxrwx 1         | l user  | user    | 512          | Jan     | 12    | 14:30   | Applata                                                                                      |         |                       |                   |        |
| lrwxr          | wxrwx 1         | l user  | user    |              | Jan     | 12    | 13:41   | 'Application Data' -> Vmmt/c/Usens/User/AppData/Roaming                                      |         |                       |                   |        |
| drwxr          | wxrwx 1         | l user  | user    | 512          | Jan     | 12    | 13:42   | contacts                                                                                     |         |                       |                   |        |
| lrwxr          | wxrwx 1         | l user  | user    | 61           | Jan     | 12    | 13:41   | Cookies -> /mmt/c/Users/User/AppData/Local/Microsoft/Windows/INetCookies                     |         |                       |                   |        |
| drwxr          | wxrwx 1         | l user  | user    | 512          | Jan     | 12    | 13:42   | Desktop                                                                                      |         |                       |                   |        |
| drwxr          | wxrwx 1         | l user  | user    | 512          | Jan     | 12    | 13:42   | Documents                                                                                    |         |                       |                   |        |
| drwxr          | wxrwx 1         | l user  | user    | 512          | Jan     | 12    | 13:42   | DownLoads                                                                                    |         |                       |                   |        |
| drwxr          | wxrwx 1         | l user  | user    | 512          | Jan     | 12    | 13:42   | Favorites                                                                                    |         |                       |                   |        |
| drwxr          | wxrwx 1         | l user  | user    | 512          | Jan     | 12    | 13:42   |                                                                                              |         |                       |                   |        |
| lrwxr          | wxrwx 1         | l user  | user    | 31           | Jan     | 12    | 13:41   | 'Local Settings' -> /mmt/c/Usens/Usen/AppData/Local                                          |         |                       |                   |        |
| drwxr          | wxrwx 1         | l user  | user    | 512          | Jan     | 12    | 13:42   |                                                                                              |         |                       |                   |        |
| lrwxr          | wxrwx 1         | l user  | user    | 27           | Jan     | 12    | 13:41   | 'My Documents' -> //mnk/c/Users/User/Documents                                               |         |                       |                   |        |
| -rwxr          | wxrwx 1         | l user  | user    | 1572864      | Jan     | 12    | 14:22   | NTUSER.DAT                                                                                   |         |                       |                   |        |
| -rwxr          | wxrwx 1         | l user  | user    | 65536        | Jan     | 12    | 13:42   | NTUSER.DAT{53b39e88-18c4-11ea-a811-000d3aa4692b}.TM.blf                                      |         |                       |                   |        |
| -rwxr          | wxrwx 1         | l user  | user    | 524288       | Jan     | 12    | 13:41   | NTUSER.DAT{53b39e88-18c4-11ea-a811-000d3aa4692b}.TMContainer00000000000000000001.regtrans-ms |         |                       |                   |        |
| -rwxr          | wxrwx 1         | l user  | user    | 524288       | Jan     | 12    | 13:41   | NTUSER.DAT{53b39e88-18c4-11ea-a811-000d3aa4692b}.TMContainer0000000000000000002.regtrans-ms  |         |                       |                   |        |
| lrwxr          | wxrwx 1         | l user  | user    | 69           | Jan     | 12    | 13:41   | NetHood -> '/mnt/c/Users/User/AppData/Roaming/Microsoft/Windows/Network Shortcuts'           |         |                       |                   |        |
| drwxr          | wxrwx 1         | l user  | user    | 512          | Jan     | 12    | 13:44   | Deel ne se se se se se se se se se se se se se                                               |         |                       |                   |        |
| drwxr          | wxrwx 1         | l user  | user    | 512          | Jan     | 12    | 13:43   | Plotures                                                                                     |         |                       |                   |        |
| lrwxr          | wxrwx 1         | l user  | user    | 69           | Jan     | 12    | 13:41   | PrintHood -> '/mnt/c/Users/User/AppData/Roaming/Microsoft/Windows/Printer Shortcuts'         |         |                       |                   |        |
| lrwxr          | wxrwx 1         | l user  | user    | 58           | Jan     | 12    | 13:41   | Recent -> /mnt/c/Users/User/AppData/Roaming/Microsoft/Windows/Recent                         |         |                       |                   |        |
| drwxr          | wxrwx 1         | l user  | user    | 512          | Jan     | 12    | 13:42   | Saved Games                                                                                  |         |                       |                   |        |
| drwxr          | wxrwx 1         | l user  | user    | 512          | Jan     | 12    | 13:43   | searches                                                                                     |         |                       |                   |        |
| lrwxr          | wxrwx 1         | l user  | user    | 58           | Jan     | 12    | 13:41   | SendTo -> /mnt/c/Users/User/AppData/Roaming/Microsoft/Windows/SendTo                         |         |                       |                   |        |
| lrwxr          | wxrwx 1         | l user  | user    | 62           | Jan     | 12    | 13:41   | 'Start Menu' -> '/mnt/c/Users/User/AppData/Roaming/Microsoft/Windows/Start Menu'             |         |                       |                   |        |
| lrwxr          | wxrwx 1         | l user  | user    | 61           | Jan     | 12    | 13:41   | Templates -> //mt/c/Usens/Usen/AppData/Roaming/Microsolw/Windows/Templates                   |         |                       |                   |        |
| drwxr          | wxrwx 1         | l user  | user    | 512          | Jan     | 12    | 13:44   | <u>Videos</u>                                                                                |         |                       |                   |        |
| -rwxr          | wxrwx 1         | l user  | user    | 483328       | Jan     | 12    | 13:41   | ntuser.dat.LOG1                                                                              |         |                       |                   |        |
| -rwxr          | wxrwx 1         | l user  | user    | 122880       | Jan     | 12    | 13:41   | ntuser.dat.LOG2                                                                              |         |                       |                   |        |
| -rwxr          | wxrwx 1         | l user  | user    | 20           | Jan     | 12    | 13:41   |                                                                                              |         |                       |                   |        |
| user@          | DESKTOP         | P-DØKD  | 700:/   |              |         |       | \$ cd D | esktop/                                                                                      |         |                       |                   |        |
| user@          | DESKTOP         | P-DØKD  | 7UU:/   |              |         |       |         | op\$ ls -al                                                                                  |         |                       |                   |        |
| total          |                 |         |         |              |         |       |         |                                                                                              |         |                       |                   |        |
| drwxr          | wxrwx 1         | l user  | user    | 512 Ja       | n 12    | 13:   | 42 .    |                                                                                              |         |                       |                   |        |
| drwxr          | wxrwx 1         | l user  | user    | 512 Ja       | n 12    | 13:   | 44      |                                                                                              |         |                       |                   |        |
| -rwxr          | wxrwx 1         | l user  | user    | 2348 Ja      | n 12    | 13:   | 42 'Mi  | crosoft Edge.lnk'                                                                            |         |                       |                   |        |
| -rwxr          | wxrwx 1         | l user  | user    | 282 Ja       | n 12    | 13:   | 42 de   | sktop.ini                                                                                    |         |                       |                   |        |
| user@          | DESKTOP         | P-DØKD  | 700:/   |              |         |       |         | op\$ touch foo.txt                                                                           |         |                       |                   |        |
| user@          | DESKTOP         | P-DØKD  | 700:/   | mnt/c/Us     | ers/l   | Jser  | /Deskt  |                                                                                              |         |                       |                   | $\sim$ |
|                | PI              | Type he | re to s | search       |         |       |         | 🎻 Ħ 💽 📻 🗵 👵                                                                                  | ^ @ ☜ 탓 | く)) 2:37<br>(小)) 1/12 | <sup>7 PM</sup> [ | 2      |

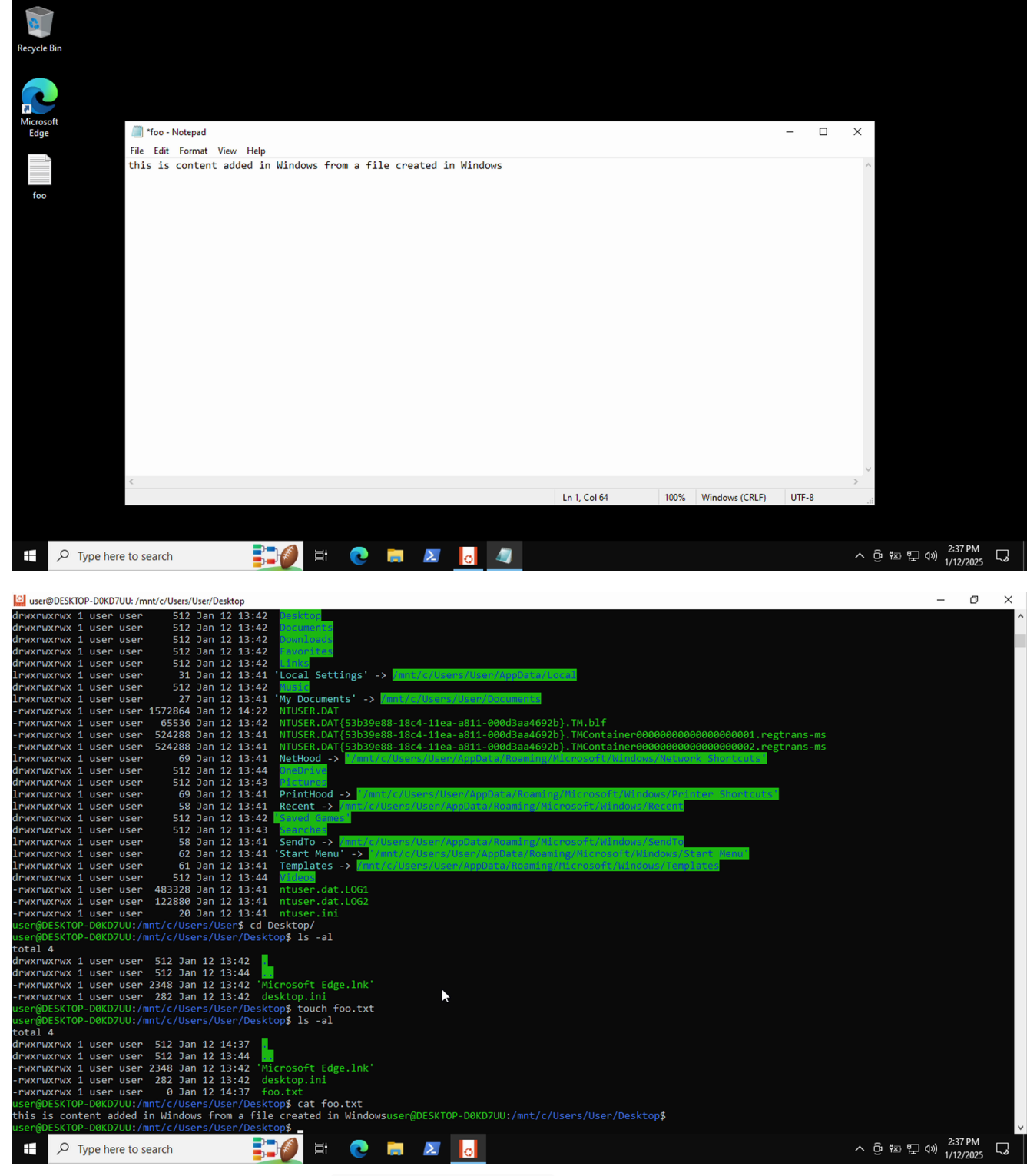

• WSL file system is available via a network share \\wsl.localhost\<image-name> as follows:

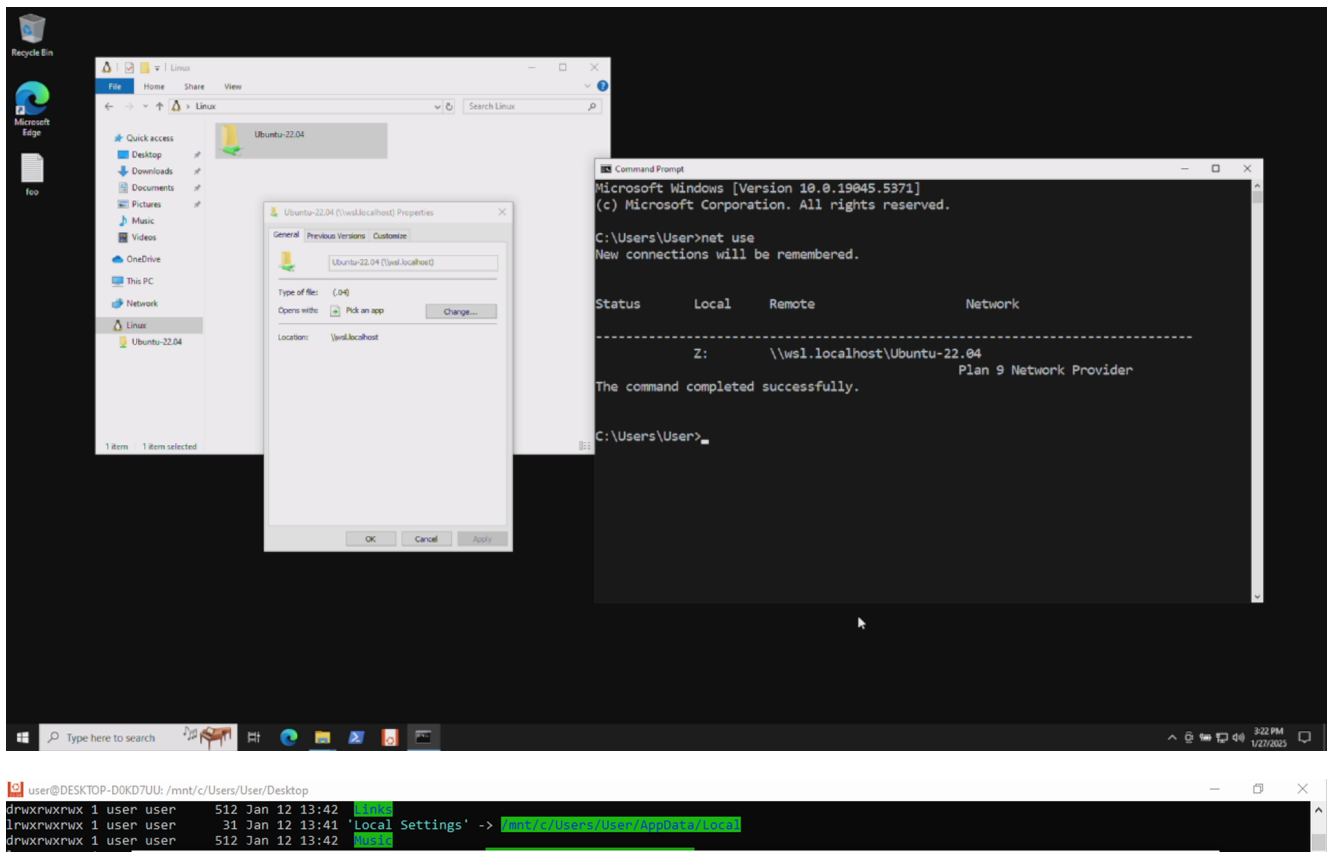

| Lrwxrwxrwx 1 user           | user 31 Jan 12       | 13:41 Local Settings -> Mil       | nt/c/Users/User/AppD | ata/Local         |        |            |                                 |
|-----------------------------|----------------------|-----------------------------------|----------------------|-------------------|--------|------------|---------------------------------|
| rwxrwxrwx 1 user            | user 512 Jan 12      | 13:42 10:16                       |                      |                   |        |            |                                 |
| rwxrwxrwx 1 use             | 📙 🛛 🛃 🤿 🗸 🗍 user     |                                   |                      |                   |        |            | - 🗆 X                           |
| rwxrwxrwx 1 use             | File Home Share      | View                              |                      |                   |        |            | ~ 🙆                             |
| rwxrwxrwx 1 use             | The Home Share       | THET                              |                      |                   |        |            |                                 |
| rwxrwxrwx 1 use             | 🔶 🔶 👻 🛧 📥 > Linu     | ux > Ubuntu-22.04 > home > user > |                      |                   |        | ✓ ♂ Search | user A                          |
| rwxrwxrwx 1 use             |                      |                                   |                      | ~                 |        |            |                                 |
| drwxrwxrwx 1 use            | 🛕 Linux 👘            | Name                              | Date modified        | lype              | Size   |            |                                 |
| rwxrwxrwx 1 use             | Ubuntu-22.04         | .cache                            | 1/12/2025 2:31 PM    | File folder       |        |            |                                 |
| lrwxrwxrwx 1 use            | -                    | bash history                      | 1/12/2025 2:33 PM    | BASH HISTORY File | 1 KB   |            |                                 |
| drwxrwxrwx 1 use            | boot                 | hash legent                       | 1/12/2025 2:20 DM    |                   | 1 // P |            |                                 |
| drwxrwxrwx 1 use            | dev 🔤                |                                   | 1/12/2020 2:30 PIVI  | BASH_LOGOUT FILE  | 1 KD   |            |                                 |
| rwxrwxrwx 1 use             | etc                  |                                   | 1/12/2025 2:30 PM    | BASHRC File       | 4 KB   |            |                                 |
| Lrwxrwxrwx 1 use            | hama                 | lesshst                           | 1/12/2025 2:36 PM    | LESSHST File      | 1 KB   |            |                                 |
| drwxrwxrwx 1 use            | nome                 | .motd_shown                       | 1/12/2025 2:31 PM    | MOTD_SHOWN File   | 0 KB   |            |                                 |
| -rwxrwxrwx 1 use            | lost+found           | profile                           | 1/12/2025 2:30 PM    | PROFILE File      | 1 KB   |            |                                 |
| -rwxrwxrwx 1 use            | media                | .sudo_as_admin_successful         | 1/12/2025 2:31 PM    | SUDO_AS_ADMIN     | 0 KB   |            |                                 |
| -rwxrwxrwx 1 use            | mnt                  |                                   |                      |                   |        |            |                                 |
| user@DESKTOP-DØKI           |                      |                                   |                      |                   |        |            |                                 |
| user@DESKTOP-DØKI           | opt                  |                                   |                      |                   |        |            |                                 |
| drwyrwyrwy 1 use            | proc                 |                                   |                      |                   |        |            |                                 |
| drwxrwxrwx 1 use            | root                 |                                   |                      |                   |        |            |                                 |
| -rwxrwxrwx 1 use            |                      |                                   |                      |                   |        |            |                                 |
| -rwxrwxrwx 1 use            | - run                |                                   |                      |                   |        |            |                                 |
| user@DESKTOP-DØKI           | snap                 |                                   |                      |                   |        |            |                                 |
| user@DESKTOP-DØKI           | srv                  |                                   |                      |                   |        |            |                                 |
| loudi 4<br>Travravrav 1 use | EV/E                 |                                   |                      |                   |        |            |                                 |
| drwxrwxrwx 1 use            | sys                  |                                   |                      |                   |        |            |                                 |
| -rwxrwxrwx 1 use            | tmp                  |                                   |                      |                   |        |            |                                 |
| -rwxrwxrwx 1 use            | usr                  |                                   |                      |                   |        |            |                                 |
| -rwxrwxrwx 1 use            | var                  |                                   |                      |                   |        |            |                                 |
| user@DESKTOP-D0KI           | - 10.<br>V           |                                   |                      |                   |        |            |                                 |
|                             | 8 items              |                                   |                      |                   |        |            | 8==                             |
| Iser@DESKTOP-D0KD           | 700:/mnt/c/Users/Use | r/Desktop\$                       |                      |                   |        |            |                                 |
| ser@DESKTOP-DØKD            | 7UU:/mnt/c/Users/Use | r/Desktop\$                       | ⊾                    |                   |        |            |                                 |
| user@DESKTOP-D0KD7          | 7UU:/mnt/c/Users/Use | r/Desktop\$                       | 2                    |                   |        |            |                                 |
| ser@DESKTOP-D0KD            | 7UU:/mnt/c/Users/Use | r/Desktop\$                       |                      |                   |        |            |                                 |
| ー ア Type he                 | ere to search        | 📑 💽 🛱 💽                           | 2                    |                   |        |            | ^ 면 ☜ 탐 Φ》 <sup>2:38 PM</sup> ↓ |

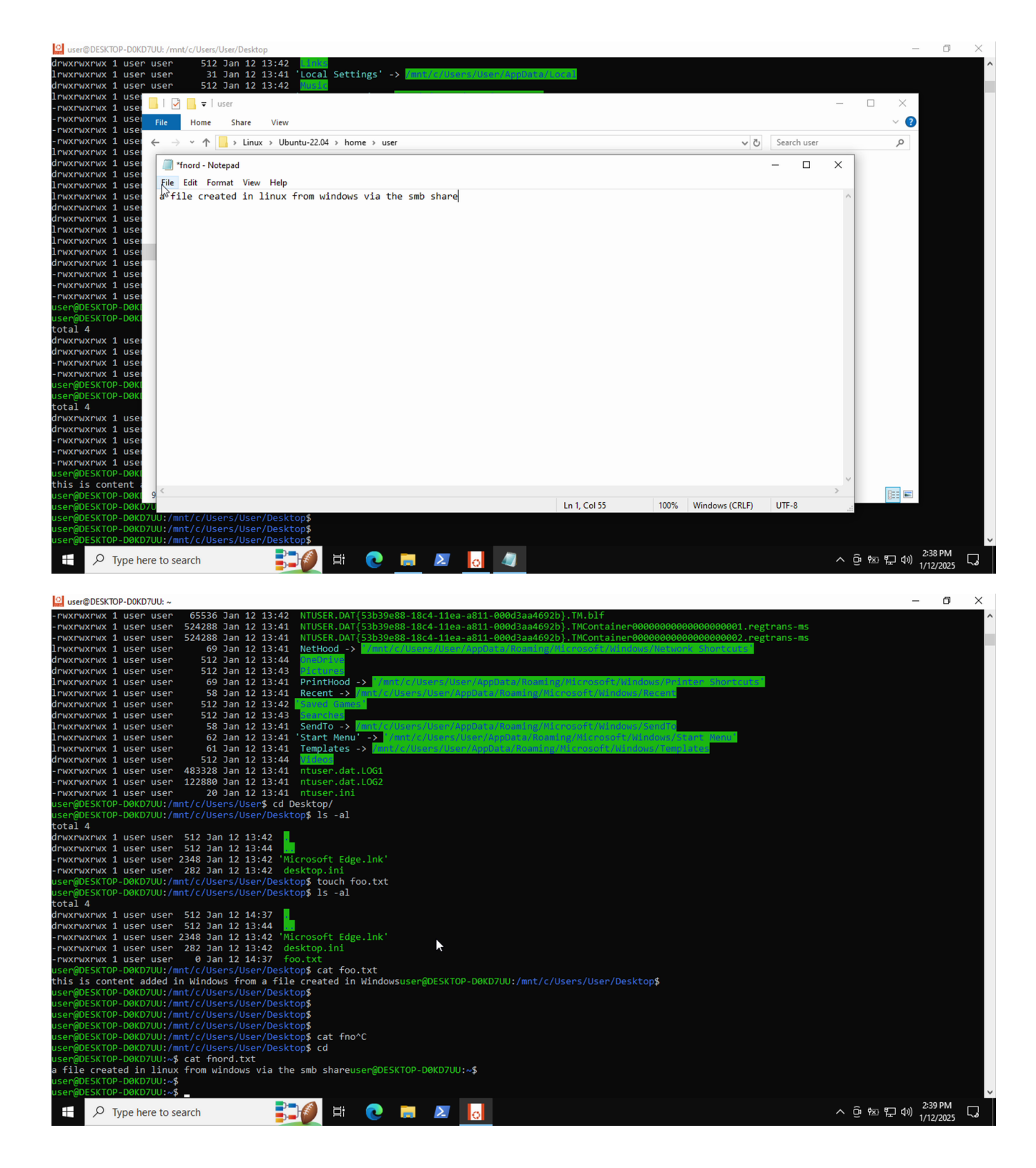

#### filesharing caveats

Modern Windows command-line tools output text as UTF-16 (for example, netstat -r) while Linux text tools tend to use UTF-8 - so you will need to use iconv on files generated under Windows or Linux tools such as grep will be unable to work with them:

\$ iconv -f UTF-16le -t UTF-8

#### network

In the default configuration it seems that the WSL guest uses NAT to talk to the outside world as below:

| <pre>indows PowerShell<br/>copyright (C) Microsoft Corporation. All rights reserved.<br/>fry the new cross-platform PowerShell https://ska.ms/pscore6</pre>                                                                                                    | 2 Windows PowerShell -                                                          | × 🞴 user@DESKTOP-D0KD7UU: ~ – 🗆 🗙                                                                     |
|----------------------------------------------------------------------------------------------------|---------------------------------------------------------------------------------|----------------------------------------------------------------------------------------------------|
| <pre>11 In: Constant of the may cross-platform PowerShell https://kka.ms/pscore6 s5 C:\UserSUBerS ipconfig /all kindows IP Configuration Most Name. Most Name. Most N</pre> | windows PowerShell<br>Copyright (C) Microsoft Corporation. All rights reserved. | user@DESKTOP-D0KD7UU:~\$ ip addr                                                                      |
| <pre>http://thenewicross-platform PowerShall https://aka.ms/pscore6 bs C:UkersUsers ipconfig /all ink/loop80:00:00:00:00:00:00:00:00:00:00:00:00:0</pre>                                                                                                    |                                                                                 | T. 10; (LOUPDACK, )P, LOWER_DP7 IIILU 65556 QUISC Hoquede State ONKNOWN grou                          |
| <pre>SS C:\Users\Users\U</pre> | Try the new cross-platform PowerShell https://aka.ms/pscore6                    | p default gien 1000<br>link/loopback 00:00:00:00:00:00 brd 00:00:00:00:00:00                          |
| <pre>Mindows IP Configuration<br/>Most Name</pre>                                                                                                    | PS C:\Users\User> ipconfig /all                                                 | inet 127.0.0.1/8 scope host lo                                                                        |
| <pre>biot: Name : DESKTOP-DOKOTUU Primary Dns Suffix : ! hybrid IF Routing Enabled : No Ethernet adapter Ethernet: Media State : Nedia disconnected Connection-specific DNS Suffix . : internal Description : Kys Autoconfiguration Enabled : Yvs Ethernet adapter vEthernet (NSL): Connection-specific DNS Suffix . : Description : Myer-V Virtual Ethernet Adapter Physical Address : Mo Ethernet adapter vEthernet (NSL): Connection-specific DNS Suffix . : Description : Myer-V Virtual Ethernet Adapter Physical Address : : Mo Autoconfiguration Enabled : Yvs Ethernet adapter vEthernet (NSL): Connection-specific DNS Suffix . : Description : Mo Autoconfiguration Enabled : Yvs Ethernet adapter vEthernet (NSL): Connection-specific DNS Suffix . : Description : Mo Autoconfiguration Enabled : : Yvs Ethernet adapter vEthernet (NSL): Connection-specific DNS Suffix . : Description : Mo Autoconfiguration Enabled : : Yvs Ethernet adapter vEthernet (NSL): Connection-specific DNS Suffix . : Description : : Mo Autoconfiguration Enabled : : Yvs Ethernet adapter vEthernet (NSL): Connection-specific DNS Suffix . : Description : : Mo Autoconfiguration Enabled : : Yvs Ethernet adapter vEthernet (NSL): Connection-specific DNS Suffix . : Description : : Mo Autoconfiguration Enabled : : Yvs Ethernet adapter vEthernet (NSL): Connection-specific DNS Suffix . : Description : : Mo Autoconfiguration Enabled : : Yvs Ethernet adapter vEthernet : :: No Autoconfiguration Enabled : : Yvs Ethernet adapter vEthernet (NSL): Connection-specific DNS Suffix ::: Description : : Mo Autoconfiguration Enabled : : Yvs Ethernet adapter vEthernet (NSL): Connection-specific DNS Suffix ::::: Description : : :::::::::::::::::::::::::::::</pre>                                                                                                    | windows IP Configuration                                                        | inet6 ::1/128 scope host                                                                              |
| Primary Ons Suffix                                                                                                    | Host Name DESKTOP-D0KD7UU                                                       | 2: atha: <bpoadcast lower="" multicast="" up=""> mtu 1500 adisc ma state UP an</bpoadcast>            |
| Node Type                                                                                                    | Primary Dns Suffix                                                              | 2. ette. Choabcast, multicast, ur, Luwer_ur, micu 1900 quist my state or gr                           |
| In Routing Enabled                                                                                                    | Node Type Hybrid                                                                | oup default gien 1000                                                                                 |
| WINS Proxy Enabled                                                                                                    | IP Routing Enabled No                                                           | link/ether 00:15:5d:29:3f:05 brd ff:ff:ff:ff:ff:ff:                                                   |
| <pre>thermat adapter Ethernet:<br/>Media State Media disconnected<br/>Connection-specific DNS Suffix . : internal<br/>DNCP Enabled Yes<br/>Autoconfiguration Enabled Yes<br/>Ethernet adapter vEthernet (WSL):<br/>Connection-specific DNS Suffix . :<br/>Description</pre>                                                                                                    | WINS Proxy Enabled No                                                           | inet 172.17.132.82/20 brd 172.17.143.255 scope global eth0<br>valid lft forever preferred lft forever |
| Media State Media disconnected       Valid_lft forever preferred_lft forever         Description                                                                                                    | Ethernet adapter Ethernet:                                                      | inet6 fe80::215:5dff:fe29:3f05/64 scope link                                                          |
| Connection-specific DNS Suffix :       : internal         Description :       : Realtek PCIE GBE Family Controller         Physical Address :       : Yes         Autoconfiguration Enabled : :       : Yes         Ethernet adapter vEthernet (WSL):       :         Connection-specific DNS Suffix : :       :         Description : :       : Hyper-V Virtual Ethernet Adapter         Physical Address : :       : : :         Oncertion-specific DNS Suffix ::       :         Description : :       : : :         Description : :       : : :         Description : :       : : :         Description : : :       : : : :         Description : : :       : : : : :         Description : : : : :       : : : : : : : : : : : : : : : : : : :                                                                                                    | Media State : Media disconnected                                                | valid_lft forever_preferred_lft forever                                                               |
| Description                                                                                                    | Connection-specific DNS Suffix . : internal                                     | user@DESKTOP-DØKD7UU:~\$                                                                              |
| Physical Address.       : 6C-62-6D-36-36-0E         DHCP Enabled.       : Yes         Autoconfiguration Enabled       : Yes         Ethernet adapter vEthernet (WSL):       :         Connection-specific DNS Suffix       :         Description       : Hyper-V Virtual Ethernet Adapter         Physical Address.       : 00-15-5D-29-36-C3         DHCP Enabled.       : 00-15-5D-29-36-C3         DHCP Enabled.       : 100-115-5D-29-36-C3         DHCP Enabled.       : 172.17.128.1(Preferred)         Inv-local IPv6 Address.       : 172.17.128.1(Preferred)         Subnet Mask       : 255.255.240.0         Default Gateway       : 285218141         DHCPv6 IAID       : 00-01-02-12F-14-E2-C0-6C-62-6D-36-36-0E         DNS Servers       : fec0:0:0:ffff::3%1         netBIOS over Tcpip.       : Enabled         Sc ::Uters/User>       : Enabled                                                                                                    | Description Realtek PCIe GbE Family Controller                                  | •                                                                                                    |
| DHCP Enabled                                                                                                    | Physical Address                                                                |                                                                                                    |
| Autoconfiguration Enabled : Yes Ethernet adapter vEthernet (WSL): Connection-specific DNS Suffix : Description : Hyper-V Virtual Ethernet Adapter Physical Address : : 00-15-5D-29-36-C3 DHCP Enabled : No Autoconfiguration Enabled : Yes Link-local IPv6 Address : fe80::f82a:738c:3997:9c75%17(Preferred) IPv4 Address : 255.255.240.0 Default Gateway : DHCPv6 IATD : 285218141 DHCPv6 Client DUTD : 00-10-20-102-14-E2-C0-6C-62-6D-36-36-0E DNS Servers : fec0:0:0:ffff::1%1 fec0:0:0:ffff::1%1 NetBIOS over Tcpip : Enabled P Or phere to seath P P P To Seath P P P P P P P P P P P P P P P P P P P                                                                                                    | DHCP Enabled Yes                                                                |                                                                                                    |
| Ethernet adapter vEthernet (WSL):         Connection-specific DNS Suffix .:         Description:       Hyper-V Virtual Ethernet Adapter         Physical Address:       00-15-5D-29-36-C3         DHCP Enabled:       No         Autoconfiguration Enabled: Vo       No         Link-local IPV6 Address:       fe80::f82a:738c:3997:9c75%17(Preferred)         IPV4 Address:       172.17.128.1(Preferred)         Subnet Mask:       255.255.240.0         Default Gateway:       285218141         DHCPv6 IAID:       00-01-00-01-2F-14-E2-C0-6C-62-6D-36-0E         DNS Servers:       fec0:0:0:ffff:::X1         fec0:0:0:ffff:::X1       fec0:0:0:ffff:::X1         fec0:0:0:ffff:::X1       fec0:0:0:ffff:::X1         fec0:0:0:ffff:::X1       fec0:0:0:ffff:::X1         fec0:0:0:ffff:::X1       fec0:0:0:ffff:::X1         fec0:0:0:ffff:::X1       fec0:0:0:ffff:::X1         fec0:0:0:ffff:::X1       fec0:0:0:ffff:::X1         fec0:0:0:ffff:::X1       fec0:0:0:ffff:::X1         fec0:0:0:ffff:::X1       fec0:0:0:ffff:::X1         fec0:0:0:ffff:::X1       fec0:0:0:ffff::X2         fec0:0:0:ffff:::X1       fec0:0:0:ffff::X2         fec0:0:0:ffff:::X1       fec0:0:0:ffff::X2                                                                                                    | Autoconfiguration Enabled : Yes                                                 |                                                                                                    |
| Connection-specific DNS Suffix .:<br>Description                                                                                                    | Ethernet adapter vEthernet (WSL):                                               |                                                                                                    |
| Description                                                                                                    | Connection-specific DNS Suffix . :                                              |                                                                                                    |
| Physical Address.                                                                                                    | Description Hyper-V Virtual Ethernet Adapter                                    |                                                                                                    |
| DHCPC Enabled                                                                                                    | Physical Address                                                                |                                                                                                    |
| Autocomruguration Enabled : Yes<br>Link-local IPV6 Address : fe80::f82a:738c:3997:9c75%17(Preferred)<br>IPV4 Address : 172.17.128.1(Preferred)<br>Subnet Mask : 255.256.240.0<br>Default Gateway :<br>DHCPV6 IAID : 285218141<br>DHCPv6 Lient DUID : 200-100-01-2F-14-E2-C0-6C-62-6D-36-36-0E<br>DNS Servers : fe00:0:effff::1%1                                                                                                    | DHCP Enabled No                                                                 |                                                                                                    |
| Link-local IPV6 Address : 128:1/38:399:90/5%1/(Preferred)<br>Subnet Mask : 172:18:1/Preferred)<br>Subnet Mask : 255:255.240.0<br>Default Gateway : 285:18141<br>DHCPv6 Client DUID : 00-01-00-01-2F-14-E2-C0-6C-62-6D-36-36-0E<br>DNS Servers : fec0:0:0:ffff::2%1                                                                                                    | Autoconfiguration Enabled : Yes                                                 |                                                                                                    |
| Invite Address                                                                                                    | LINK-IOCAI IPV6 Address : Te80::T828:/380::599/:90/5%1/(Preterred)              |                                                                                                    |
| Default mask est.       LDS:LDS:LDS:LDS:LDS:LDS:LDS:LDS:LDS:LDS:                                                                                                    | Subnat Mack 255 255 240 0                                                       |                                                                                                    |
| DHCPv6 IAID                                                                                                    | Default Gateway                                                                 |                                                                                                    |
| DHCPv6 Client DUID : 00-01-00-01-2F-14-E2-C0-6C-62-6D-36-36-0E<br>DNS Servers : fec0:0:0:ffff::1%1                                                                                                    | DHCPv6 TATD                                                                     |                                                                                                    |
| DNS Servers : fec0:0:0:ffff::1%1<br>fec0:0:0:ffff::2%1<br>fec0:0:0:ffff::3%1<br>NetBIOS over Tcpip : Enabled<br>SC :\User><br># 0 Trpe here to search ************************************                                                                                                    | DHCPv6 Client DUID : 00-01-00-01-2F-14-E2-C0-6C-62-6D-36-36-0E                  |                                                                                                    |
| fec0:0:0:ffff::2%1         fec0:0:0:ffff::3%1         NetBIOS over Tcpip         PS C:\Users\User>         ** C:\Users\User>         **         >*         **         >*         **         >*         **         **         **         **         **         **         **         **         **         **         **         **         **         **         **         **         **         **         **         **         **         **         **         **         **         **         ***         ***         ***         ***         ***         ****         ****         ****         ****         ****         *****         *****         ******         ************************************                                                                                                    | DNS Servers                                                                     |                                                                                                    |
| fec0:0:0:ffff::3%1<br>NetBIOS over Tcpip: Enabled<br>PS C:\Users\User><br>■                                                                                                    | fec0:0:0:ffff::2%1                                                              |                                                                                                    |
| NetBIOS over Tcpip: Enabled<br>PS C:\Users\User>                                                                                                    | fec0:0:0:ffff::3%1                                                              |                                                                                                    |
|                                                                                                    | NetBIOS over Tcpip : Enabled                                                    |                                                                                                    |
|                                                                                                    | 🕂 🔎 Type here to search 🛛 🕅 🏁 🕅 🕂 💽 📷 🜌 📘                                       | へ 箆 1mm (負 di) 216PM<br>1/272005 ワ                                                                    |

#### access from Windows

Oddly, WSL2 guest bindings to 127.0.0.1 seem to be honoured with routing to take precedence over those of the local Windows machine, because you can (for example) totally use PuTTY to talk to your Ubuntu guest directly:

| 27 Windows PowerShell                                                           | - 1                                                                                                    | I X User@DESKTOP-D0KD7UU: ~                                                                                                    | - 🗆 X                          |
|---------------------------------------------------------------------------------|----------------------------------------------------------------------------------------------------|----------------------------------------------------------------------------------------------------|--------------------------------|
| Windows PowerShell<br>Copyright (C) Microsoft Corporation. All rights reserved. |                                                                                                    | ≏user@DESKTOP-DØKD7UU:~\$                                                                                                    | Î                              |
| Try the new cross-platform PowerShell https://aka.ms/pscore6                    |                                                                                                    |                                                                                                    |                                |
| PS C:\Users\User>                                                               | R PuTTY Configuration                                                                                                    | 7 ×                                                                                                    |                                |
|                                                                                 | Category:<br>Category:<br>- Isosnot<br>- Honoral<br>- Restand<br>- Features<br>- Michael<br>- Accessmon<br>- Accessmon<br>- Accessmon<br>- Accessmon<br>- Convection<br>- Data<br>- Page<br>- Solid<br>- Solid<br>- Trainition<br>- Solid<br>- Solid<br>- Trainition<br>- Solid<br>- Solid<br>- Trainition<br>- Solid<br>- Solid<br>- Trainition<br>- Solid<br>- Solid<br>- Trainition<br>- Solid<br>- Solid<br>- Trainition<br>- Solid<br>- Solid<br>- | Basic splanes for your PUTTY session       Specify the defantatory you want to connect to<br>Hole Mane of Pladems)       Pot       ume@127.001       Q2       Connection type:       © SSH       Oscillowing of defance a stored session       Samed       Dated       Serve       Dated |                                |
|                                                                                 | Abod Help                                                                                                    | Chev andre un net:<br>Anna Oliveir ® Only on clean net<br>Open Carcol                                                                                                    |                                |
| 👯 🔎 Type here to search 🛛 📌 🙀 🔁 🚺 🛃                                             |                                                                                                    |                                                                                                    | ^ @ ₩ ╦ 40) <sup>3309 PM</sup> |

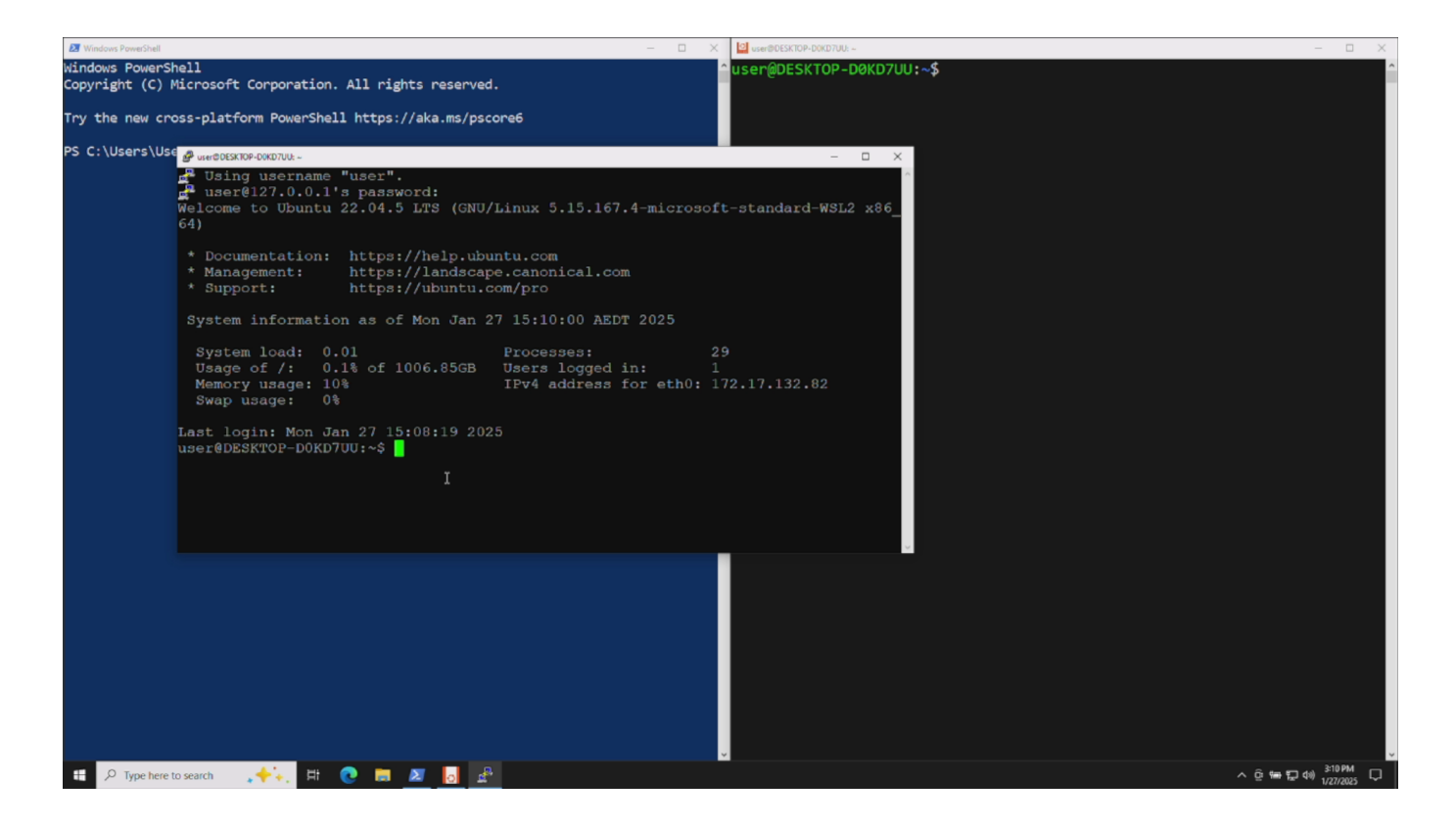

#### external access

In the default configuration, getting at your guest from outside the Windows host can be a tad tricky due to the NAT, however this is doable when you install the Windows openssh server feature. This binds to 0.0.0.0:22 as below (this required admin privileges)

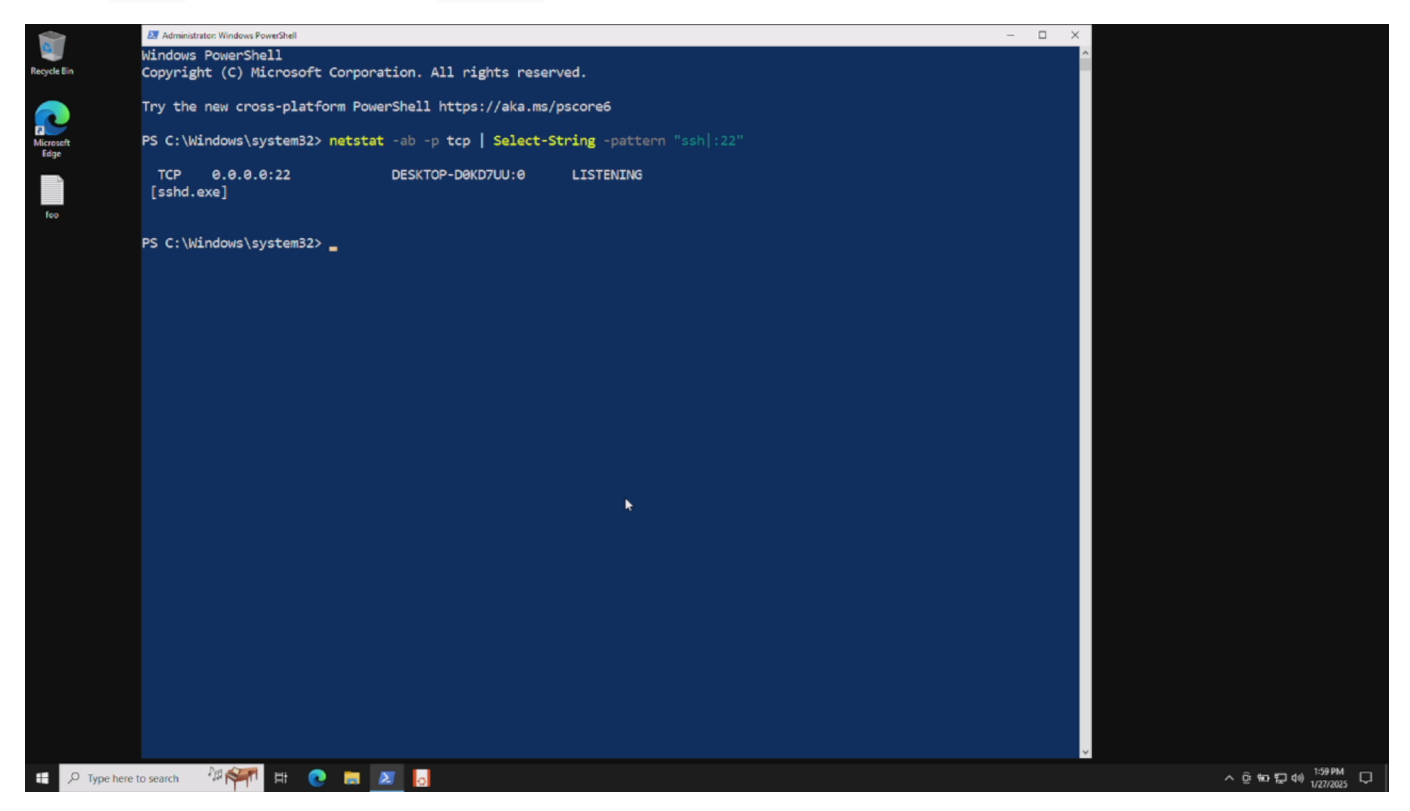

Once configured, you can get to your Ubuntu guest with the following

\$ ssh -J <windows-user>@<windows-external-ip> <ubuntu-user>@<ubuntu-internal-ip>

For example, this is from my laptop:

```
mjch@yotta:~$ ssh -J user@172.31.4.140 user@172.17.132.82
user@172.31.4.140's password:
The authenticity of host '172.17.132.82 (<no hostip for proxy command>)' can't be established.
ED25519 key fingerprint is SHA256:HO320P4YgBHbBqFGpCPYlILQzVRXZ7pmp/VmovzPAm4.
This key is not known by any other names
Are you sure you want to continue connecting (yes/no/[fingerprint])? yes
Warning: Permanently added '172.17.132.82' (ED25519) to the list of known hosts.
user@172.17.132.82's password:
Welcome to Ubuntu 22.04.5 LTS (GNU/Linux 5.15.167.4-microsoft-standard-WSL2 x86_64)
 * Documentation: https://help.ubuntu.com
* Management: https://landscape.canonical.com
                   https://ubuntu.com/pro
 * Support:
 System information as of Mon Jan 27 14:19:42 AEDT 2025
  System load: 0.0
                                                             29
                                     Processes:
                0.1% of 1006.85GB
  Usage of /:
                                     Users logged in:
                                                             1
  Memory usage: 11%
                                     IPv4 address for eth0: 172.17.132.82
  Swap usage:
                0%
Last login: Mon Jan 27 14:15:04 2025
user@DESKTOP-D0KD7UU:~$ sudo shutdown -h -P now
[sudo] password for user:
Connection to 172.17.132.82 closed by remote host.
Connection to 172.17.132.82 closed.
mjch@yotta:~$
```

### networking caveats

You will probably want to secure an OpenSSH daemon running on windows as this demo assumes that we're fine with allowing password-based logins which might not be to your taste

You might not even need to do this if the Ubuntu guest can be given an actual NIC, or at least a bridged virtual NIC, but I haven't explored that.

## live demo

bwahahahah

## breadcrumbs

- https://learn.microsoft.com/en-us/windows/wsl/install
- https://learn.microsoft.com/en-us/windows/wsl/install-manual
- · https://learn.microsoft.com/en-us/windows-server/administration/openssh/openssh\_install\_firstuse